Eine gestellte Rechnung kann nicht gelöscht, sondern lediglich gutgeschrieben/storniert werden, da die Rechnungsnummern fortlaufend erhalten bleiben müssen. Beim Gutschreiben/Stornieren wird ein Wizard zum Gutschreiben einer Rechnung mit weiteren Optionen gestartet.

| MPAREX                                                                                                    |                                          |                   |                |                | ×         |
|----------------------------------------------------------------------------------------------------|------------------------------------------|-------------------|----------------|----------------|-----------|
| Gutschrift erstellen<br>Gutschreiben der Rechnun                                                                   | g RE-01-0022-20                          |                   |                |                |           |
| <ul> <li>1. Aligemein</li> <li>2. Reklamationsgrund</li> <li>3. Zahlungen</li> <li>4. Artikelverwaltung</li> </ul> | Allgemein<br>Gutschriftsdatum: 05.10.202 | 0 🗰<br>Beme       | rkung (intern) | Druckereinst   | ellungen  |
|                                                                                                    |                                          | < Zurück          | Weiter >       | Fertig stellen | Abbrechen |
| MPAREX                                                                                                    |                                          |                   |                |                | ×         |
| Gutschrift erstellen<br>Gutschreiben der Rechnun                                                                   | g RE-01-0003-20                          |                   |                |                |           |
| 1. Allgemein<br>▶ 2. RePa zurücksetzen                                                                             | RePa zurücksetzen                        | auschalen zurücks | etzen          |                |           |
|                                                                                                    |                                          | < Zurück          | Weiter >       | Fertig stellen | Abbrechen |

Die Auswahl hängt u. a. von verschiedenen Filialkettenoptionen ab:

- Filialverwaltung Filialkette Reiter 'Zahlungen | Filialverwaltung' Bereich 'Zahlungen'
- Filialverwaltung Filialkette Reiter 'Rechnung 2 | Filialverwaltung' Bereich 'Stornierung' & 'Sonstiges'
- Stammdaten Reklamationsvorlage | OPTIK, Stammdaten

#### Maskenbeschreibung

#### Information

Die nachfolgenden Schritte stehen im Wizard je nach Vorgangsart (HG Versorgung, Reparatur, Sonstiges, Refraktion, Kontaktlinsen oder Brille) zur Verfügung. Zudem stehen die Rückzahlungsoptionen je nach Zahlungsart (Bar oder Überweisung) entsprechend zur Verfügung.

#### Schritt 'Allgemein'

| AMPAREX                                                      |                                          | ×   |
|--------------------------------------------------------------|------------------------------------------|-----|
| Gutschrift erstellen<br>Gutschreiben der Rechnun             | g RE-01-0052-20                          |     |
| ▶ 1. Allgemein                                               | Allgemein                                |     |
| 2. Reklamationsgrund<br>3. Zahlungen<br>4. Artikelverwaltung | Gutschriftsdatum: 20.11.2020 📾           |     |
| 4. Autoretwarting                                            | Gutschrift drucken                       | ]   |
|                                                              | Bemerkung (intern)                       | P   |
|                                                              | < Zurück Weiter > Fertig stellen Abbrect | ien |

| Feld                           | Beschreibung                                                                                                    |  |
|--------------------------------|----------------------------------------------------------------------------------------------------|--|
| Gutschriftsdatum               | Das Gutschriftsdatum zu welchem die gewählte Rechnung gutgeschrieben/storniert werden soll.                                           |  |
| Gutschrift drucken (S tandard) | Beschreibung                                                                                                    |  |
|                                | Druckt die Gutsschrift aufgrund der Druckereinstellungen, wenn der Wizard fertiggestellt wird.                                        |  |
|                                | Die Gutschrift wird nicht gedruckt, wenn der Wizard fertiggestellt wird. Die gutgeschriebene<br>Rechnung kann später gedruckt werden. |  |
| Druckereinstellungen           | Über die Druckeinstellung kann ggf. ein gesondertes Rechnungs-/Gutschriftsdokument für die Gutschrift gewählt werden.                 |  |

### Schritt 'Reklamationsgrund' (nur Optik)

#### A Hinweis

Dieser Schritt steht nur im Anwendungstyp 'Optik' in Verbindung mit einer Brille zur Verfügung. Hierfür muss mindestens eine Reklamationsvorlage erstellt worden sein (siehe auch Reklamationsvorlage | OPTIK, Stammdaten).

| AMPAREX                                                                        | ×                                                                                                    |
|--------------------------------------------------------------------------------|----------------------------------------------------------------------------------------------------|
| Gutschrift erstellen<br>Gutschreiben der Rechnur                               | ng RE-01-0052-20                                                                                                    |
| 1. Allgemein<br>• 2. Reklamationsgrund<br>3. Zahlungen<br>4. Artikelverwaltung | Reklamationsgrund         Wird die Rechnung aus einem der unten aufgeführten Gründe storniert? Sollte einer der Gründe zutreffend sein, dann wählen Sie ihn bitte aus. Im Anschluss an diesen Dialog wird dann die Reklamation bearbeitet. <ul> <li>Rückgabe</li> <li>Sonstiger Grund</li> </ul> |
|                                                                                | Zurück Weiter > Fertig stellen Abbrechen                                                                                                    |
|                                                                                | Beschreibung                                                                                                    |

| Grund (Pflicht<br>auswahl) | Anzeige bzw. Au<br>Stammdaten. | iswahl, warum eine Gutschrift/Reklamation erfolgen soll (siehe auch Reklamationsvorlagen   OPTIK,                                                           |
|----------------------------|--------------------------------|----------------------------------------------------------------------------------------------------|
| Beschreibung               |                                | Beschreibung                                                                                                    |
|                            | Rückga be                      | Wird diese Auswahl getroffen, erfolgt die Behandlung der Zahlung im Schritt 'Zahlungen' in einem weiteren Dialog (nur im Anwendungstyp Optik, siehe unten). |
|                            | Sonstig<br>er<br>Grund         | Wird die Auswahl 'Sonstiger Grund' gewählt, muss im Schritt 'Zahlungen)' über die Zahlungen entschieden werden, wie diese gebucht werden sollen.            |

### Dialog 'Rückgabe'

### A Hinweis

Dieser Schritt steht nur im Anwendungstyp 'Optik' in Verbindung mit einer Rückgabe einer Brille zur Verfügung. Hierfür muss im Schritt 'Reklamationsgrund' (siehe oben) die Auswahl 'Rückgabe' erfolgen.

| Schritte         | Beschreibung                                                 |                                                                                                    |                                                                                                    |                                  |
|------------------|--------------------------------------------------------------|----------------------------------------------------------------------------------------------------|----------------------------------------------------------------------------------------------------|----------------------------------|
| Artikel          | Wählen Sie den oder die Artikel aus, der reklamiert wird.    |                                                                                                    |                                                                                                    |                                  |
| Grund            | Wählen Sie den Gru<br>(Kategorie 'Reklama                    | nd aus, weshalb der gewählte<br>tion', Name 'Rückgabe') erweit                                                                                                    | Artikel reklamiert wird. Die Auswahl der Gründe könner tert/bearbeitet werden (siehe auch Eigenschaften   Star | n als Eigenschaften<br>mmdaten). |
| Lagerverw altung |                                                              |                                                                                                    | Beschreibung                                                                                                   |                                  |
|                  | Die Fassung geht wieder zurück ins Lager                     |                                                                                                    | Der Artikel wird wieder zurück in das Lager gebucht.                                                           |                                  |
|                  | Die Fassung                                                  | wird verschrottet                                                                                                    | Der Artikel wird aus dem Lager gelöscht.                                                                       |                                  |
| Zahlungen        | hlungen Beschreibung                                         |                                                                                                    |                                                                                                    |                                  |
|                  | Stornieren<br>und Geld<br>zurück<br>überweisen               | Hierbei wird die Rechnung gutgeschrieben und dem Kunden muss manuell das Geld zurück überwiesen werden.                                                                                                    |                                                                                                    |                                  |
|                  | Stornieren<br>und Geld<br>zurück mit<br>EC-<br>Gutschrift    | Möglichkeit Rückzahlungen an den Kunden aufgrund einer Stornierung/Reklamation über eine EC-<br>Gutschrift durchzuführen. Voraussetzung dafür ist, dass in den Filialketteneinstellungen die Option 'Zeige<br>Storno Optionsdialog für Bar-/EC-Zahlung' gesetzt ist und dass der Kunde mit seiner EC-Karte noch vor<br>Ort ist.<br>Nachdem der Kunde seine EC-Karte gesteckt hat und die EC-Gutschrift erfolgreich durchgeführt wurde,<br>erscheint die erzeugte Rechnungs-Gutschrift zusätzlich mit in der Rechnungsübersicht. Im EC-<br>Kassenbuch wird die EC-Gutschrift angezeigt. |                                                                                                    |                                  |
|                  | Stornieren<br>und Geld<br>aus der<br>Barkasse<br>ausbezahlen | Im Kassenbuch wird automa                                                                                                    | tisch eine Auszahlung gebucht.                                                                                 |                                  |

Schritt 'Zahlungen'

| MPAREX                                                         |                                                                                                    | ×   |
|----------------------------------------------------------------|----------------------------------------------------------------------------------------------------|-----|
| Gutschrift erstellen<br>Gutschreiben der Rechnur               | ng RE-01-0054-20                                                                                                    |     |
| 1. Allgemein                                                   | Zahlungen                                                                                                    |     |
| 2. Reklamationsgrund<br>• 3. Zahlungen                         | Die Auswahl erfolgt im Dialog                                                                                                    |     |
| <ul> <li>3. Zahlungen</li> <li>4. Artikelverwaltung</li> </ul> | <ul> <li>Zahlungen verbleiben an der stornierten Rechnung für spätere Rückzahlung</li> <li>Zahlungen, als Anzahlung für eine neue Rechnung, an den Vorgang binden</li> </ul> |     |
|                                                                | Zurück Weiter > Fertig stellen Abbrech                                                                                                    | nen |

#### A Hinweis

Wird eine Brillenrechnung storniert, wird der Vorgang anschließend auf 'abgebrochen' gesetzt. Das Verhalten hängt davon ab, was mit der Zahlung passiert. Wird die Zahlung der Rechnung ebenfalls storniert, ist der Vorgang 'abgebrochen'. Wird die Zahlung jedoch zurück an den Vorgang gebucht, wird der Vorgang wieder auf 'offen' gesetzt.

|                                |                                                                                                | Beschreibung                                                                                                    |
|--------------------------------|------------------------------------------------------------------------------------------------|----------------------------------------------------------------------------------------------------|
| Auswa<br>hl<br>einer<br>Option | Bestehen Zahlunge<br>soll - die Auswahlme<br>'Sonstiger Grund' au                              | n zu der gewählten Rechnung, die gutgeschrieben werden soll, wird ausgewählt, was mit der Zahlung passieren<br>öglichkeiten stehen im Anwendungstyp 'Optik' nur dann zur Verfügung, wenn im Schritt 'Reklamationsgrund'<br>usgewählt wurde.                                                                                                    |
| (Pflicht<br>auswa              |                                                                                                | Beschreibung                                                                                                    |
| hl)                            | Zahlungen<br>verbleiben<br>an der<br>stornierten<br>Rechnung<br>für spätere<br>Rückzahlu<br>ng | Die Zahlungen verbleiben an der stornierten Rechnung und können danach über die Schaltfläche<br><b>Bezahlen</b> weiter verarbeitet werden. Dabei kann entschieden werden, ob die Rückzahlung per<br>Überweisung erfolgt(e) oder ob das Geld ausbezahlt werden soll. Ferner ist es durch diese Option möglich, die<br>Auszahlung direkt in der Kasse vorzunehmen und/oder die gutgeschriebene Rechnung in der Kasse mit einer<br>anderen Rechnung oder einem Barverkauf zu verrechnen. |
|                                | Zahlungen,<br>als<br>Anzahlung<br>für eine<br>neue<br>Rechnung,<br>an den<br>Vorgang<br>binden | Zahlungen sind korrekt und werden dem Vorgang zugeordnet, sodass die Zahlung einem neuen Angebot<br>/Rechnung zum Buchen zur Verfügung steht.<br>Hinweis<br>Um die stornierte Zahlung im Vorgang zu verrechnen, muss ein neues 'Angebot<br>Rechnungsstellung' aus diesem Vorgang erfolgen. Ein Übertrag in einen anderen Vorgang ist nicht<br>möglich.                                                                                                    |

### Schritt 'Artikelverwaltung'

# A Hinweis

Dieser Schritt steht nur mit der Vorgangsart HG Versorgung, Sonstiges, Kontaktlinsen & Brille zur Verfügung

| MPAREX                                                                                                 | ×                                                                                                    |
|----------------------------------------------------------------------------------------------------|----------------------------------------------------------------------------------------------------|
| Gutschrift erstellen<br>Gutschreiben der Rechnur                                                       | ng RE-01-0051-20                                                                                                    |
| 1. Allgemein                                                                                           | Artikelverwaltung                                                                                                    |
| 2. Zaniurigen                                                                                          | Artikel    Bestand Artikel 'Slim Tube' um 1.00 erhöhen   Bestand Artikel 'Slim Tube' um 1.00 erhöhen  Bestand Artikel 'AQUARIS X01 AQUAPAC' um 1.00 erhöhen  Bestand Artikel 'lisa Babysender A-2028-0' um 1.00 erhöhen  Versorgung  Versorgung 'Aero 211 AZ' ändern: Probegerät  Versorgung 'Aero 211 AZ' ändern: Probegerät  Versorgung 'Aero 211 AZ' ändern: Probegerät                                                                                                    |
| MPAREX                                                                                                 | <zurück weiter=""> Fertig stellen Abbrechen</zurück>                                                                                                    |
| <ol> <li>Allgemein</li> <li>Reklamationsgrund</li> <li>Zahlungen</li> <li>Artikelverwaltung</li> </ol> | Artikelverwaltung         Artikel         Image: Comparison of the status of the status |
|                                                                                                    | <pre>&lt; Zurück Weiter &gt; Fertig stellen Abbrechen</pre>                                                                                                    |

|                                   | Beschreibung                                                                                                    |                                                                                                    |  |
|-----------------------------------|----------------------------------------------------------------------------------------------------|----------------------------------------------------------------------------------------------------|--|
| Artik<br>elau                     | In diesem Schritt wird festgelegt, ob der oder die Artikel wieder in das Lager zurückgebucht werden soll(en) Status 'Im Lager' & Eigentümer 'Lager'. Der Lagerbestand wird um die in der stornierten Rechnung enthaltene Menge erhöht. |                                                                                                    |  |
| swa<br>hl                         | Achtung     Wollen Sie den Auftrag stornieren, aber die Artikel sollen beim Kunden bleiben, müssen die entsprechenden Haken     entfernt bzw. keine Änderung (Probegerät oder zurück ins Lager) gesetzt werden.                        |                                                                                                    |  |
| Versorgun<br>g ( <i>Akustik</i> ) | Im Anwendungs                                                                                                    | styp 'Akustik' kann bei einem Artikel zusätzlich entschieden werden, was mit diesem passieren soll:                         |  |
| Beschreibung                      |                                                                                                    | Beschreibung                                                                                                    |  |
|                                   | keine<br>Änderung                                                                                                    | Der Artikel bleibt mit dem Eigentümer 'Kunde' und dem Status 'Beim Kunden' in der Historie des Kunden erhalten.             |  |
|                                   | Probegerät                                                                                                    | Der Artikel wird zurückgenommen und wird als 'Probegerät' beim Kunden hinterlegt (Eigentümer 'Kunde', Status 'Probegerät'). |  |
|                                   | Zurück ins<br>Lager                                                                                                    | Der Artikel wird zurück in das Lager gebucht Status 'Im Lager' & Eigentümer 'Lager'.                                        |  |

### Schritt 'RePa zurücksetzen'

### A Hinweis

Dieser Schritt steht nur im Anwendungstyp 'Akustik' in Verbindung einer Reparatur zur Verfügung.

|                                                  | Beschreibung                                                                                                    |
|--------------------------------------------------|----------------------------------------------------------------------------------------------------|
| Die Werte der Reparaturpauschale<br>zurücksetzen | Hierbei werden die Werte aus der Rechnung, wenn aus der Reparaturpauschale ein Betrag entnommen wurde, zurückgesetzt. |